### iSpring 檔案損壞或不支援—問題排除

電腦的防毒軟體可能在 iSpring 安裝過程中,阻擋了一些重要的 iSpring Suite 元件。iSpring 軟體很多是 .exe 執行檔,防毒有可能會視為病毒。 因此,您需要在關閉防病毒軟體的情況下,重新安裝 iSpring Suite。 請遵循以下步驟:

Step1. 先從電腦上解除安裝 iSpring Suite。 Step2. 再關閉您的防毒軟體。

### → 關閉 Win 7 防毒步驟

1.點選「開始\控制台」。

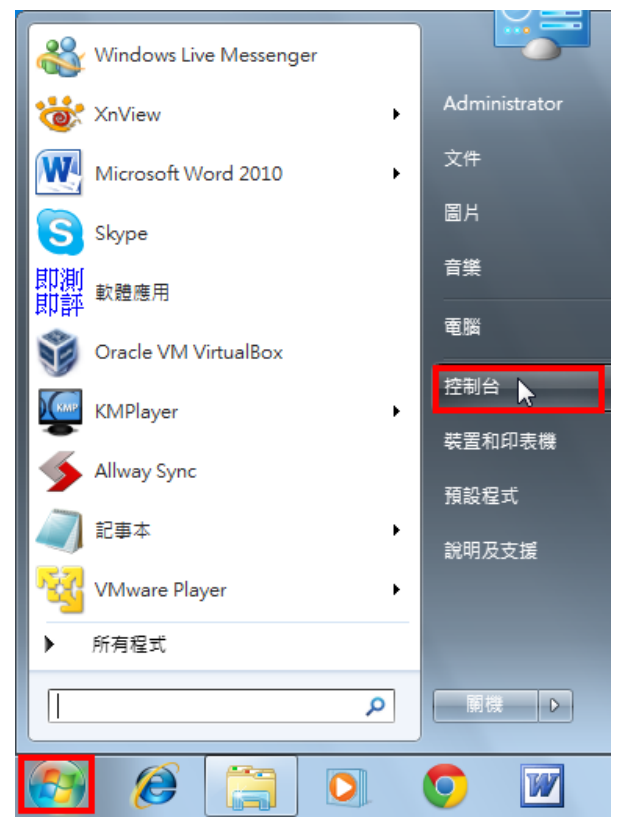

2.檢視方式選擇「大圖示」。

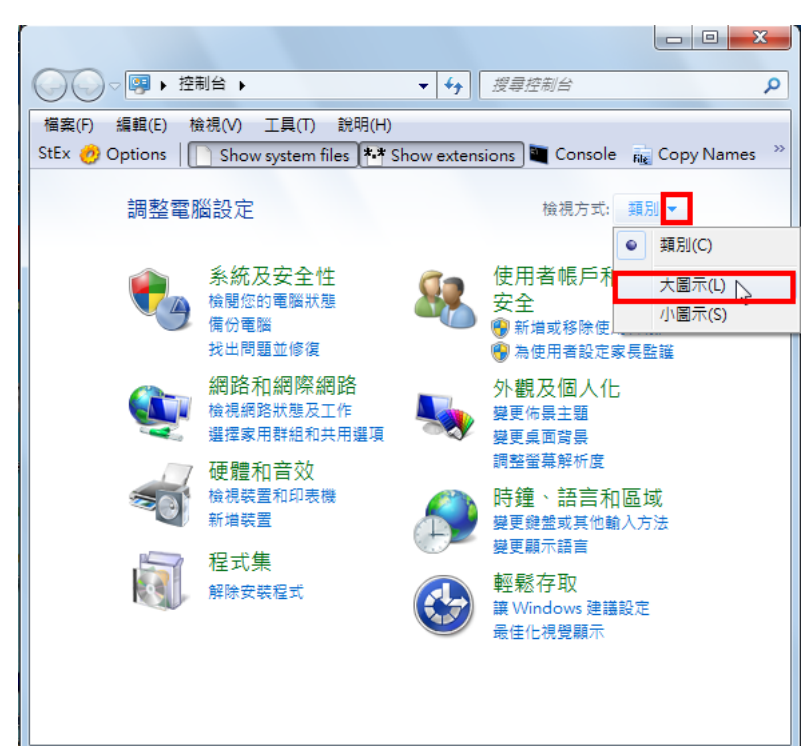

3.點選「Windows Defender」。

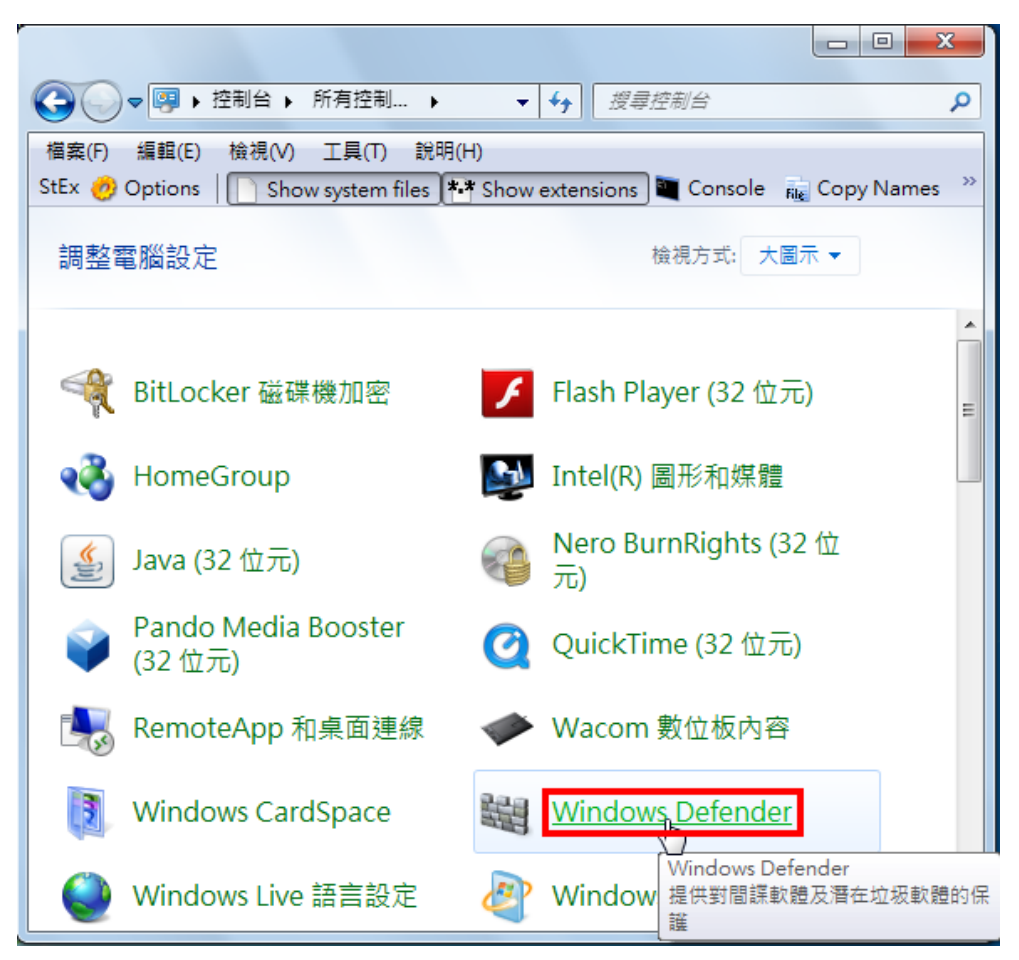

4.點選「工具」。

| 🕍 Windows Defender                                     |                                |
|--------------------------------------------------------|--------------------------------|
|                                                        | エ <mark>見 ②  ・</mark><br>工具及設定 |
| 提供到面訊, N 超及有 1 2 2 2 3 2 5 2 5 2 5 2 5 2 5 2 5 2 5 2 5 |                                |
|                                                        |                                |
|                                                        |                                |
| 狀態                                                     |                                |
| 上 · · · · · · · · · · · · · · · · · · ·                | 4 (快速掃描)<br>(快速掃描)             |
| 反間諜功能定義: 版本 1.117.1411.0 建]                            | 立於 2011/12/20 上午 10:06         |
|                                                        |                                |

5.點選「選項」。

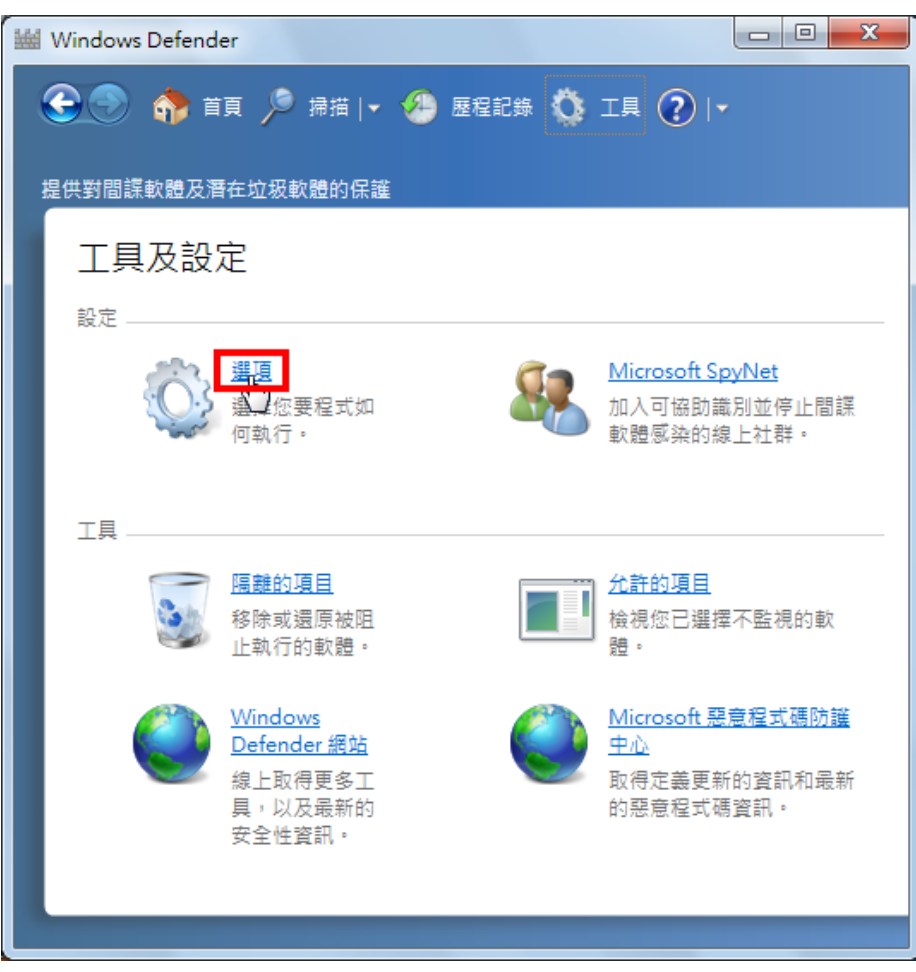

6.選擇「系統管理員」的選項,預設勾選「使用此程式」,如下圖所示。

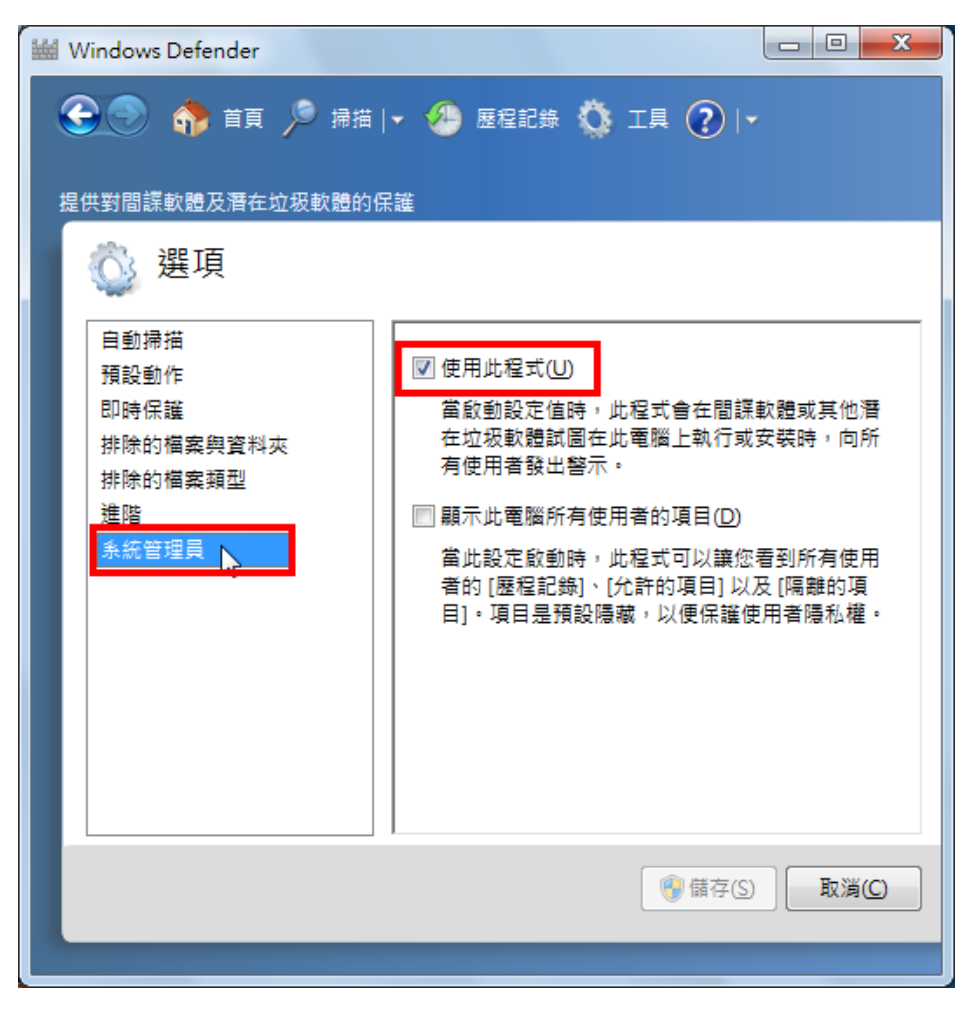

7.取消勾選「使用此程式」,點選「儲存」。

| 👑 Windows Defender                                          |                                                                                                    |  |  |
|-------------------------------------------------------------|----------------------------------------------------------------------------------------------------|--|--|
| 金 一 一 一 一 一 一 一 一 一 一 一 一 一 一 一 一 一                         | ▼ 🧐 歴程記錄 🔇 工具 🕐  ▼                                                                                                    |  |  |
| 🕸 選項                                                        |                                                                                                    |  |  |
| 自動掃描<br>預設動作<br>即時保護<br>排除的檔案與資料夾<br>排除的檔案類型<br>進階<br>系統管理員 | <ul> <li>使用此程式(U)</li> <li>當啟動設定值時,此程式會在間諜軟體或其他潛<br/>在垃圾軟體試圖在此電腦上執行或安裝時,向所<br/>有使用者發出警示。</li> <li>顯示此電腦所有使用者的項目(D)</li> <li>當此設定啟動時,此程式可以讓您看到所有使用<br/>者的[歷程記錄]、[允許的項目]以及[隔離的項<br/>目]。項目是預設隱藏,以便保護使用者隱私權。</li> </ul> |  |  |
| ◎ 儲存(S) 取消(C)                                               |                                                                                                    |  |  |
|                                                             |                                                                                                    |  |  |

8.已經關閉 Windows Defender,點選「關閉」。

| 👑 Windows Defender               | ×             |
|----------------------------------|---------------|
| 山程式已關閉                           |               |
| 如果您使用其他程式來檢查有害軟體或均<br>心來檢查程式的狀態。 | 边级軟體,請使用行動作業中 |
| 如果您想使用此程式,按一下這裡啟動的               | •             |
|                                  |               |
|                                  | 間開            |

# → 關閉 Win 10 防毒步驟

1) 開始→設定

| ()<br>()<br>()<br>()<br>()<br>()<br>()<br>()<br>()<br>()<br>()<br>()<br>()<br>( | <b>1</b><br>5 <b>m</b>        |                                          |                  |                   |                                              |
|---------------------------------------------------------------------------------|-------------------------------|------------------------------------------|------------------|-------------------|----------------------------------------------|
| =                                                                               | c                             | al fr                                    |                  | 玩順                |                                              |
|                                                                                 | Candy Crush Soda Saga         |                                          | 在軍一位置直着所有某件      | 0 To 1            | 0                                            |
|                                                                                 | D                             | <b>i</b>                                 | G 🗊 🖬            |                   |                                              |
|                                                                                 | Dolby Access                  | 行動服 弊作                                   |                  | Xbox 💫 🛄          | 2 AIK                                        |
|                                                                                 | G                             | $\sim$                                   |                  | in hand The       | A A A A                                      |
|                                                                                 | O Groove 罪類                   | $\odot$                                  |                  | MINECRAFY         |                                              |
|                                                                                 | M                             | Drawboard PDF                            | Office OneNote   | Soltane C         | Infection                                    |
|                                                                                 | C Microsoft Edge              | 序度                                       |                  |                   | 2 Paulante                                   |
|                                                                                 | Microsoft Solitaire Collectio | in in in in in in in in in in in in in i |                  | The second second |                                              |
|                                                                                 | Microsoft Store               | <b>*</b>                                 | е                | 10 C              |                                              |
|                                                                                 | 0                             | Microsoft Store                          | Microsoft Edge   |                   |                                              |
| 8                                                                               | CneDrive                      | 58HR                                     |                  |                   |                                              |
| ۵                                                                               | OneNote                       | 30° 30°                                  | S S              |                   |                                              |
| 10.1                                                                            | 3                             | 台北                                       | Skype            |                   |                                              |
| RR/E                                                                            | SketchBook                    | 好大廳!就是他                                  |                  |                   |                                              |
| ۲                                                                               | S Skype                       | 在法程部提大 7<br>年刑責起請                        |                  |                   |                                              |
| ٢                                                                               | Sticky Notes                  | #HR DB Sket                              | nicok () mark 30 |                   |                                              |
| -                                                                               | र्म 🗎 🗖                       | â 🕯                                      |                  | r <sup>a</sup>    | ^ 12 40) ⊕ <sup>T409.05</sup><br>2018/5/31 € |

2) 往下拉, 更新與安全性

| 設定<br>Microsoft<br>Fdag |   | Windo                                 | ws 設力    | 7                                  | - 0 | ×  |
|-------------------------|---|---------------------------------------|----------|------------------------------------|-----|----|
| Luge                    |   | 尋找設定                                  |          | P                                  |     |    |
|                         | - | 留尊、調正國国・哲和                            | •        | 新信式码·指标信·通信信记程                     |     | Ţ. |
|                         | 8 | <b>银戶</b><br>但的城戶、電子銀件、同步設<br>定、工作、家庭 | ¶.<br>A≠ | 時間與語言<br>语言,地區,日明                  |     |    |
|                         | 8 | 遊戲<br>遊会列、DVR、直播、遊劇模式                 | ፁ        | <b>輕鬆存取</b><br>前請指式,放大損、周到比        |     | 1  |
|                         | A | <b>陽私權</b><br>位置 - 相等                 | C        | 更新與安全性<br>Windows Update - 道原 - 偏份 |     |    |
|                         | Q | <b>授聘</b><br>薛高、權限、歷程記錄               | -        |                                    |     |    |

#### 3) Windows 安全性→病毒與威脅防護

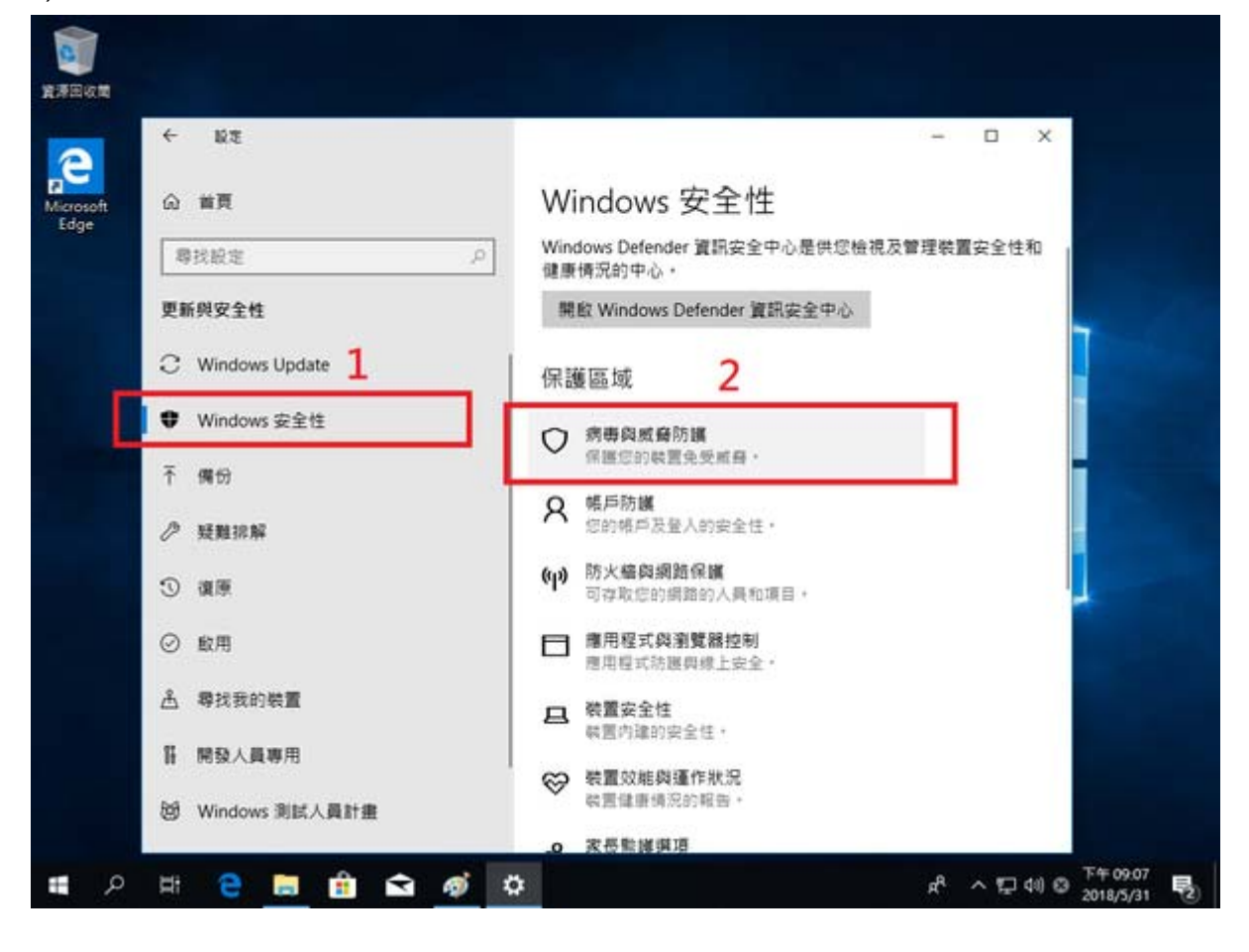

#### 4) 病毒與威脅防護設定

|           | Window | s Defender 瓷积安全中心                 | - | ×          |
|-----------|--------|-----------------------------------|---|------------|
|           | =      |                                   |   |            |
| e         |        | ③ 威脅歷史記錄                          |   |            |
| crosoft t | â      | 發現威礙。開始連議的動作。                     |   | 1          |
| dge       | -      | 上次掃描: 無法使用                        |   |            |
|           | - 8    | 開始動作                              |   |            |
| 3         | 更重 010 |                                   |   |            |
|           |        | 宣誓成章年和其 <sup>44</sup><br>執行新的快速躍描 |   | 1000       |
|           |        | 執行新的進點掃描                          |   |            |
|           |        |                                   |   |            |
|           | Ŧ      | ⁰ 病毒與威脅防護設定                       |   |            |
|           | 12 AL  | 不帶採取動作 +                          |   |            |
|           |        |                                   |   |            |
|           | 3      | 3 病毒與威脅防護更新                       |   | The second |
| (         | 9      | 上次更新: 上午 08:00 1601年1月1日          |   |            |
|           | 2      |                                   |   |            |
| 4         |        | 网络李勒穆尔莱                           |   |            |
|           | H ©    | 1221 キリ 50年4月1日19日1日<br>不満長勤動作。   |   |            |
| 8         | Window | s 測試人員計畫 執意律要情況的報告。               |   |            |
|           |        | 0 家長監護項目                          |   |            |

5) 即時防護→關閉, 雲端提供的保護→關閉.

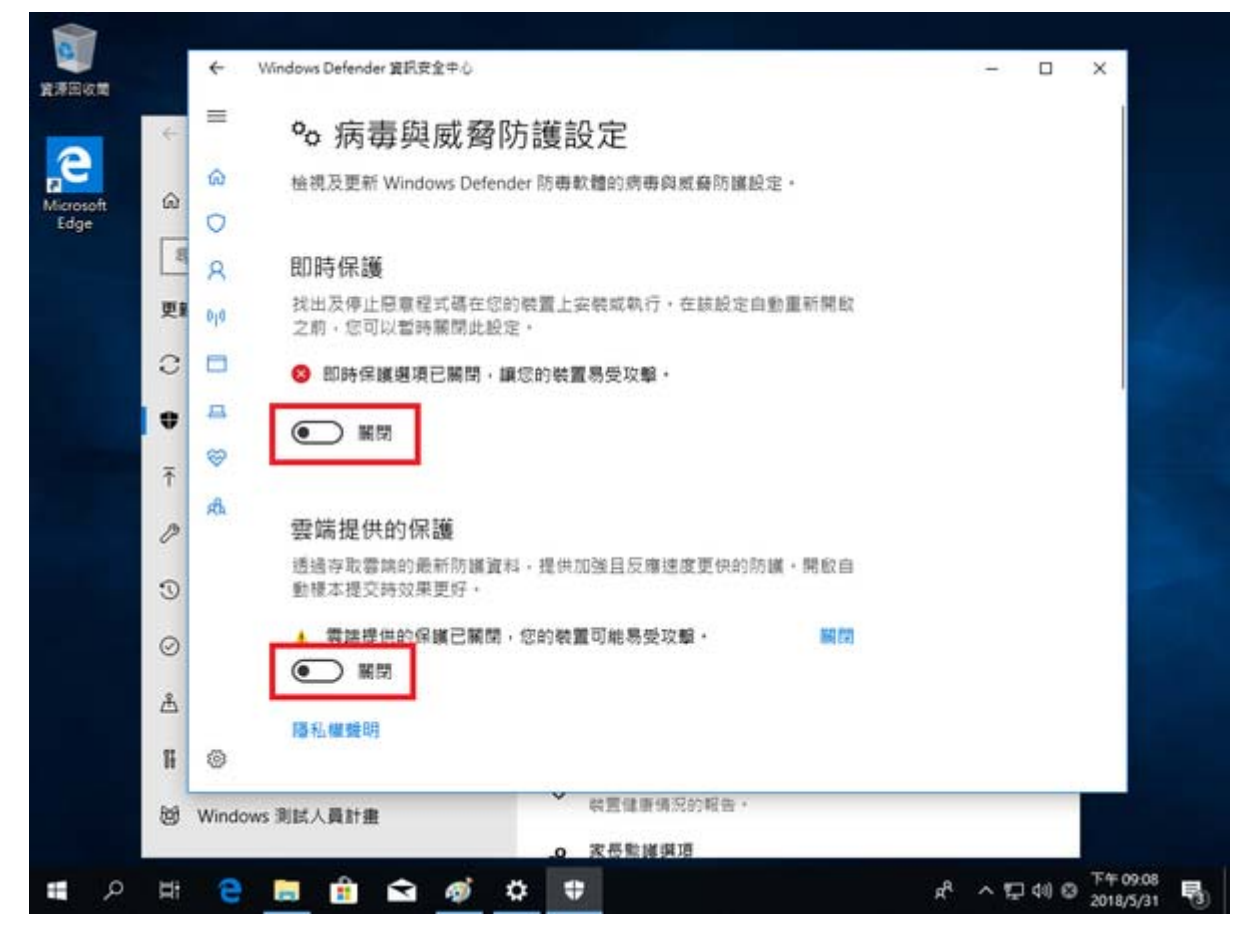

Step3. 重新安裝回 iSpring Suite。

Step4. 將 iSpring Suite 安裝路徑資料夾,加到防毒中的排除名單中。

# →Win 7 加入防毒排除名單步驟

1. 開啟 Windows Defender 並進入主畫面。

|                                                           | Windows Defender | - 🗆 🗙                                  |
|-----------------------------------------------------------|------------------|----------------------------------------|
| 電腦狀態: 受保護                                                 |                  |                                        |
| 首頁 更新 歷程記錄 設定                                             |                  | ? 說明 ▼                                 |
| 正在監視並保護您的                                                 | 電腦。              | 掃描選項:<br>● 快速(Q)<br>○ 完整(P)<br>○ 自訂(C) |
| <ul> <li>● 即時保護: 開啟</li> <li>● 病毒及間課程式定義: 同步完成</li> </ul> |                  | 立即掃描(S)                                |
| <b>Q</b> 掃描詳細資料<br>上次掃描:下午 08:39 於 2014/2/17 (            | 快速掃描)            | R.Chen                                 |

2. 選擇 "設定" 並且選擇 "排除的檔案與位置" 再按下 "瀏覽" 。

| ·#                                     | Windows Defender                                                            | - 🗆 X                 |
|----------------------------------------|-----------------------------------------------------------------------------|-----------------------|
| 電腦狀態: 受保護                              |                                                                             |                       |
| 首頁 更新 歷程記錄                             | 設定                                                                          | ? 說明 ◄                |
| 即時保護<br>排除的檔案與位置<br>排除的檔案類型<br>排除的處理程序 | 排除特定的檔案及位置有助於加速掃描,但會使您的電腦受到較少的保護。<br>若要新增多個檔案或位置,請在文字方塊中使用分號來分隔項目。<br>檔案位置: | 2.                    |
| 進階<br>MAPS<br>条統管理員                    |                                                                             | <b>瀏覽(B)</b><br>新增(A) |
|                                        | 名稱                                                                          | 移除(R)                 |
|                                        |                                                                             |                       |
|                                        |                                                                             |                       |
|                                        |                                                                             |                       |
|                                        |                                                                             |                       |
| KR Cha                                 | ◎ 儲存變更(S)                                                                   | 取消(C)                 |
|                                        |                                                                             |                       |

3. 選擇要排除的資料夾後按下確定。iSpring 文件夾的路徑:C:\Program Files\iSpring

| 選擇資料夾                    |                                |                | ×             |
|--------------------------|--------------------------------|----------------|---------------|
| ← → 、 ↑  ≪ 本機磁碟 (C:) > P | rogram Files 🔸 iSpring 👌 🗸 🗸 🤞 | り 搜尋 iSpring   | م             |
| 組合管理 ▼ 新増資料夾             |                                | -<br>-<br>-    | ≣ <b>- ()</b> |
| 、 4 仲沛方面                 | 名稱 ^                           | 修改日期           | 類型            |
|                          | 📙 Suite 9                      | 2019/3/22 上午 0 | 檔案資料夾         |
| > 💱 Dropbox              |                                |                |               |
| > 🝊 OneDrive             |                                |                |               |
| > 📃 本機                   |                                |                |               |
| > 🚘 本機磁碟 (F:)            |                                |                |               |
| > 💣 網路                   |                                |                |               |
|                          |                                |                |               |
|                          |                                |                |               |
|                          |                                |                |               |
|                          |                                |                |               |
|                          |                                |                |               |
|                          | <                              |                | >             |
| 資料夾: Suite 9             |                                |                |               |
|                          |                                | 選擇資料夾          | 取消            |
|                          |                                |                |               |

# →Win 10 加入防毒排除名單步驟

第一步:從 Win10 左下角的開始選單中,開啟 "設定",也可以直接按 Win+I 快捷鍵開啟設定介面。

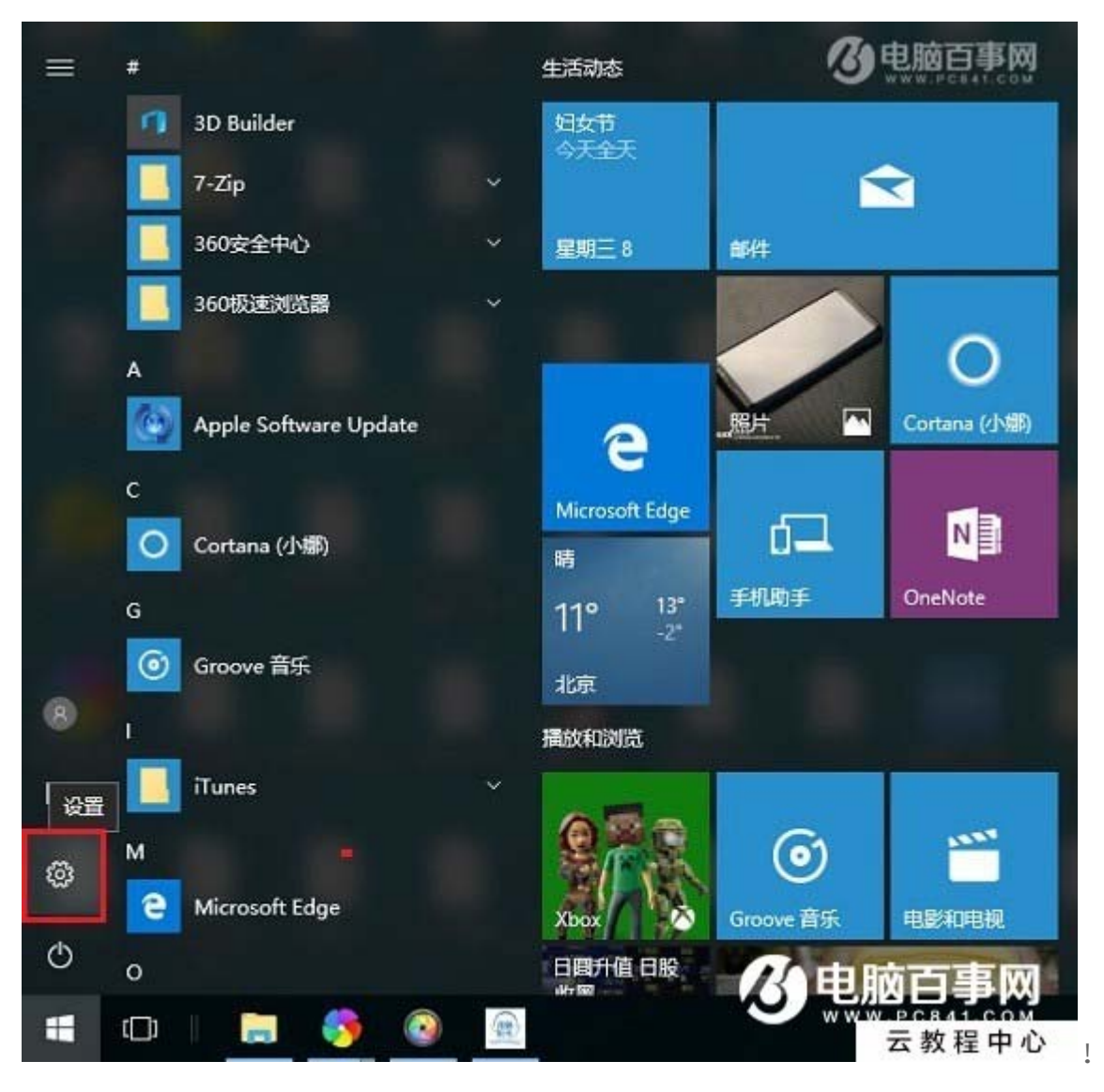

第二步:開啟 Win10 設定後,繼續點選開啟 "更新和安全"設定,如下圖所示。

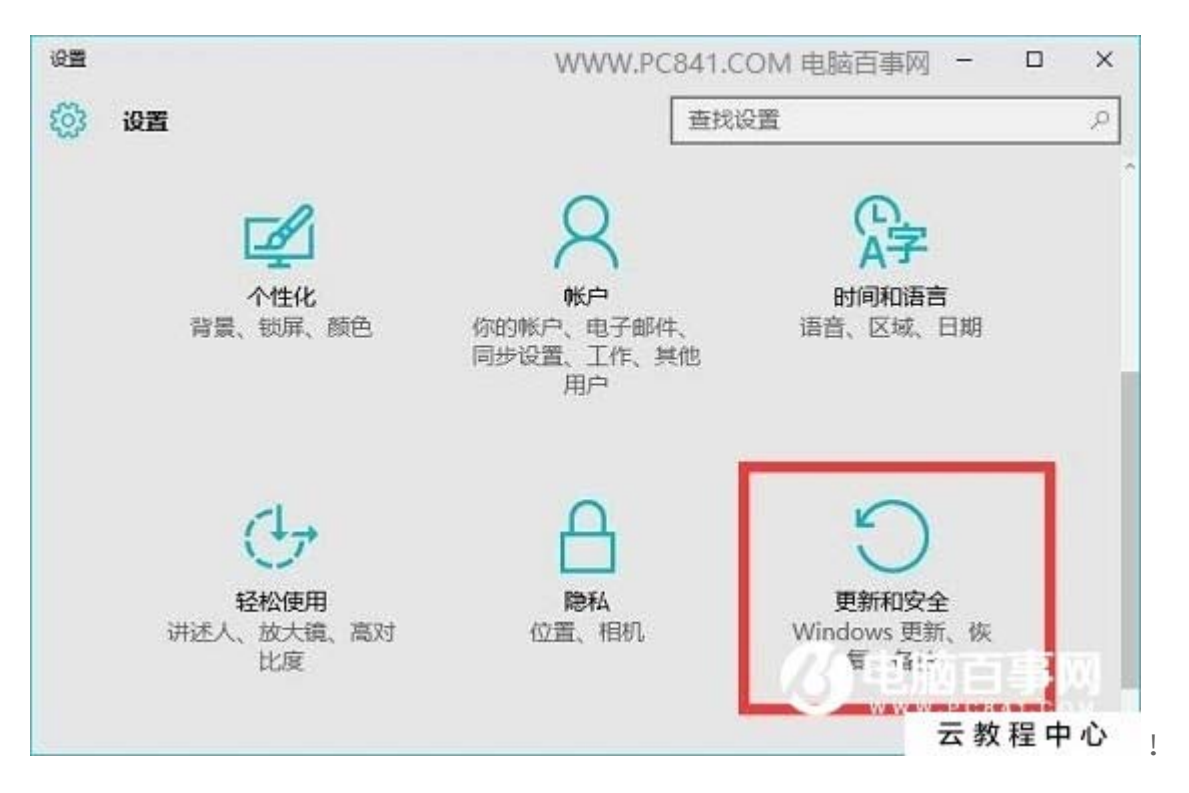

第三步:之後繼續點選左側的 Windows Defender,在右側點選 "新增排除項",選擇新增要排除 查殺的檔案,如下圖所示。

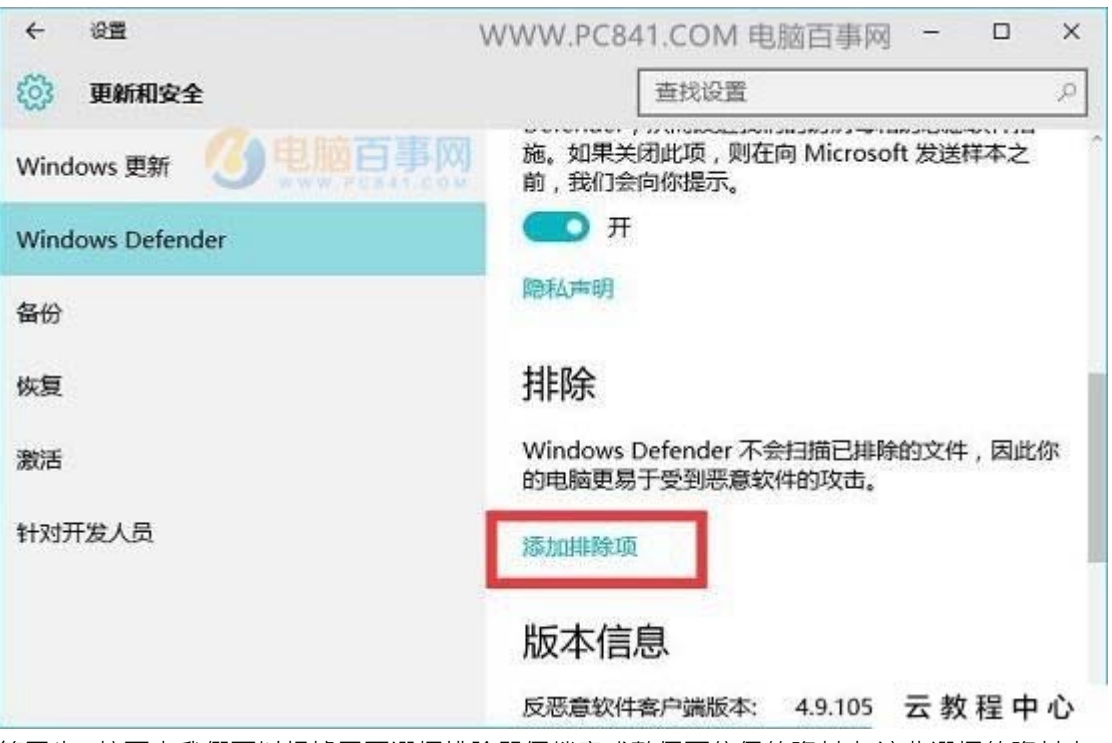

第四步: 接下來我們可以根據需要選擇排除單個檔案或整個可信任的資料夾,這些選擇的資料夾 加入黑名單後,自動的安全軟體將不會再掃描、攔截。iSpring 文件夾的路徑: C:\Program Files\iSpring

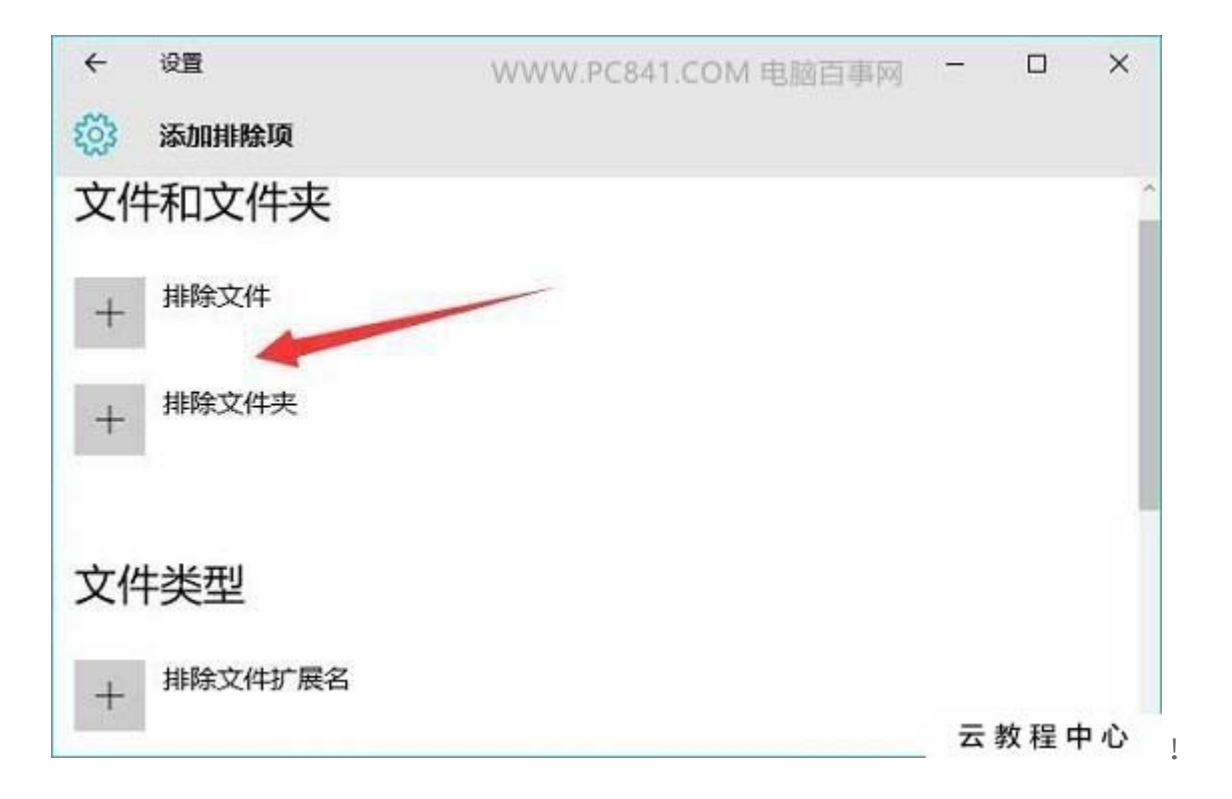